## How To Access and Complete Assigned Courses (First Time Logging In)

## Step-by-step guide

1. Navigate to the WellSky Learning Center: https://learning.wellsky.com/

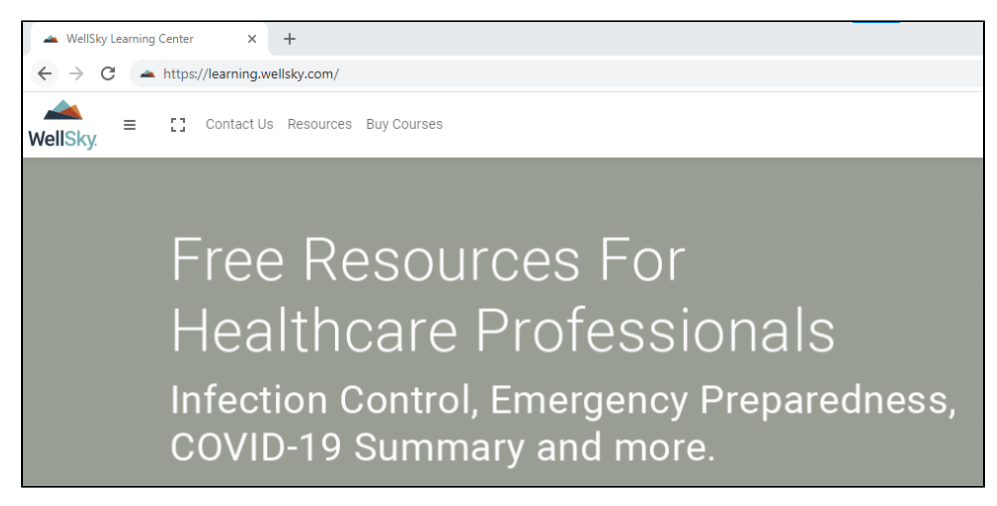

2. Click the Log In button on the top right of the WellSky Learning Center. Enter the username / password provided by your Agency.

|                    | • – • ×                            |
|--------------------|------------------------------------|
|                    | <b>A</b> :                         |
|                    | Log in                             |
|                    | USERNAME                           |
|                    |                                    |
| lay's Case Ma      | Remember username Forgot Password? |
| Home Health and Ho | Log in                             |
|                    |                                    |

3. Agree to the Site Policy.

| 📥 WellSky      | E Contact Us Resources Boy Courses                                                                                                    | Thomas BrothersYou are logge                                                           |
|----------------|----------------------------------------------------------------------------------------------------|----------------------------------------------------------------------------------------|
| 🔁 Dashboard    | WellSky Learning Center                                                                                                    |                                                                                        |
| 🖷 Site home    | Dashboard / Site policy agreement                                                                                                    |                                                                                        |
| 🛍 Calendar     | Site policy agreement                                                                                                    |                                                                                        |
| ₱ My courses > | Two records will be required accurely within the system for deveraged accurate training records us the grouperty of the system of an excertainty of the system of the system of the syst | ss their training<br>L or phone confirmed<br>putted manager or HR<br>that this consent |
|                | Confirm                                                                                                    |                                                                                        |
|                | You must agree to this policy to continue using this site. Do you agree?                                                                                                    |                                                                                        |
|                | Yee No                                                                                                    |                                                                                        |
| =              |                                                                                                    |                                                                                        |

4. Under Course overview you will find your assignments with due dates. Each card is a different training assigned by your agency.

Click the card to enter the training or test.

| WellSky = [] Contact Us Resources Buy Courses |                                                                                                    |
|-----------------------------------------------|----------------------------------------------------------------------------------------------------|
| 🔁 Dashboard                                   | Demo User                                                                                             |
| 🖶 Site home                                   |                                                                                                    |
| 🛗 Calendar                                    | Welcome, Demo. This is your Dashboard. Get started on your assigned courses below.                    |
| 🖻 My courses >                                | My Courses My Certificates                                                                            |
|                                               | Course overview                                                                                       |
|                                               | ▼ All (except removed from view) ▼                                                                    |
|                                               |                                                                                                    |
|                                               | DUE: Nov 19 2021     DASIS Simplified - 1810: Unper Body D     OASIS-D1 - A to 7 Module D3 - Dates of |
|                                               |                                                                                                    |
|                                               |                                                                                                    |
|                                               | Recently accessed courses                                                                             |

5. Within each assignment there are activities that must be completed for the course to be marked completed. Activities marked **REQUIRED** must be completed.

| Step 1: Read this Course Information Page                                                            | ^ |
|----------------------------------------------------------------------------------------------------|---|
| Course Information                                                                                   |   |
| Step 2: Download these Presentation Materials\                                                       | ^ |
| D1 Module 3 - Presentation Materials                                                                 |   |
| Step 3: Complete this Training Presentation (required)                                               | ^ |
| D1 Module 3 - Training Presentation                                                                  | ~ |
| Step 4: Complete and pass this Post-Test (required)'                                                 | ^ |
| D1 Module 3 - Post Test                                                                              |   |
| (Redicted) Not available unless: The activity D1 Module 3 - Training Presentation is marked complete |   |
| Step 5: Complete this Evaluation to be awarded your Certificate (required)                           | ^ |
| D1 Module 3 - Contact Hour Evaluation                                                                |   |
| (Redificited) Not available unless: The activity D1 Module 3 - Post Test is marked complete          |   |

6. A  $\ensuremath{\textbf{Green Checkmark}}$  will appear when an activity is completed.

| Step 1: read this Course Information                                            | ^     |
|---------------------------------------------------------------------------------|-------|
| Step 2: Download these Presentation Materials                                   | ^     |
| Step 3: Complete this Training Presentation (required)                          | , ^^  |
| Step 4: Complete and pass this Post-Test (required)'<br>D1 Module 3 - Post Test | · ^ ^ |
| Step 5: Complete this Evaluation to be awarded your Certificate (required)      | ^     |
| Additional Resources D1 Module 3 - PT Contact Hour Application                  | ^     |